# TWO-DIMENSIONAL PROBLEM OF THE THEORY OF ELASTICITY. INVESTIGATION OF STRESS CONCENTRATION FACTORS.

### **1. INTRODUCTION**

Two-dimensional problem of the theory of elasticity is a particular case of the 3-D problem. This problem can be solved as a plane elastic region with known boundary conditions (static or kinematic) and mass forces acting inside. The analytical solutions are known only for some simple cases as:

- thin plate of any shape in plane stress conditions (*Plane stress*)
- prismatic solid with assumed zero displacements in perpendicular direction to the section area (*Plane strain*)
- body of revolution loaded axis-symmetrically (Axial symmetry)

Each of these problems can be solved by using Finite Element Method. The discretization encloses plane representative region of the object. It should be remembered that the finite elements used in analysis have to correspond to Hooke's law formulation adequate to plane stress, plane strain or axis-symmetry type of problem.

### 2. PROBLEM DESCRIPTION

The work task is to analyze stress distribution in a thin plate made of aluminum alloy. The plate has oval opening and is subjected to uniform tensile stress applied on upper and lower edges (Fig.1). The numerical values of the stress concentration factors obtained from FEM-analysis should be compared with analytical values taken from the literature.

#### Data:

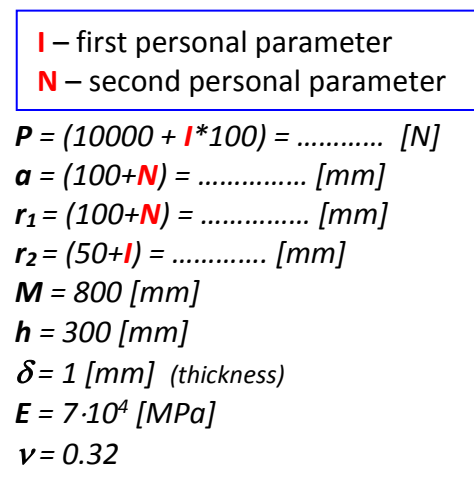

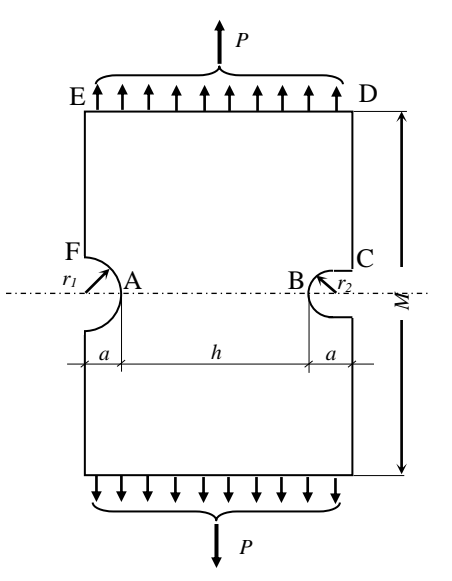

The task should compare the results obtained for different mesh densities (influence of discretization) and different types of finite elements (influence of approximation inside the element - shape function).

Fig.1. The notched plate

### 3. TYPICAL COURSE OF NUMERICAL ANALYSIS

Taken into consideration that both load and shape of the plate are symmetrical, the model includes only a half part of the plate. Convenient units are: mm, N and MPa.

### 3.1. Preprocessor

<u>The construction of the solid model</u> will be carried out using the Up\_bottom technique, i.e. the so-called primitives:

### a) Create the rectangle $(h+2^*a)$ wide and M/2 mm high:

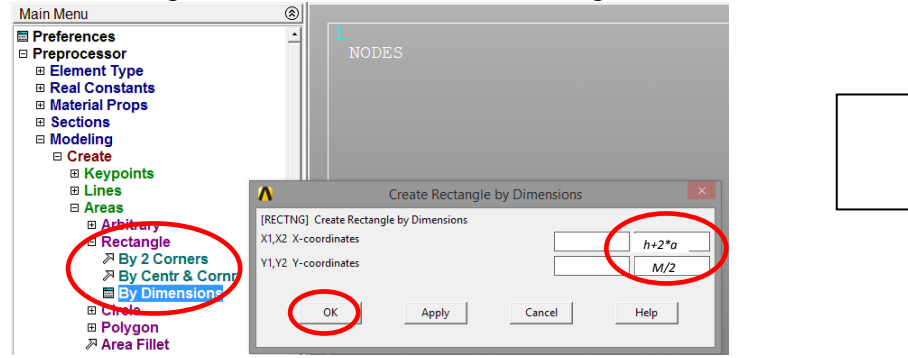

b) Create a circle **r**<sub>1</sub> in radius:

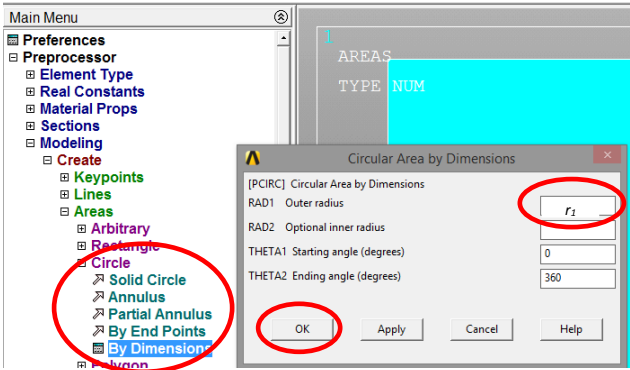

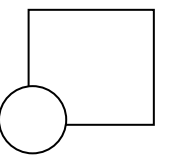

c) Subtract the circle from the rectangle:

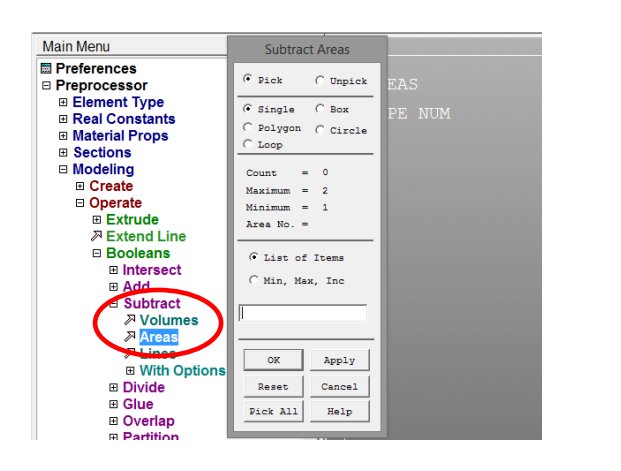

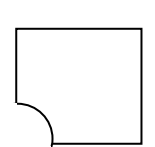

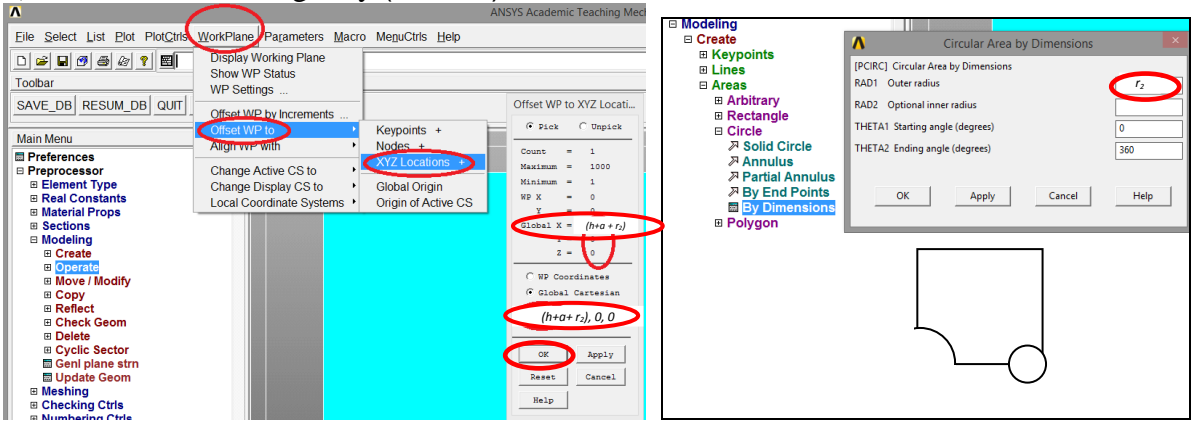

# d) Move WorkPlane right by $(h+a+r_2)$ and make a circle of radius $r_2$ :

# e) Create a rectangle **a** by **r**<sub>2</sub>:

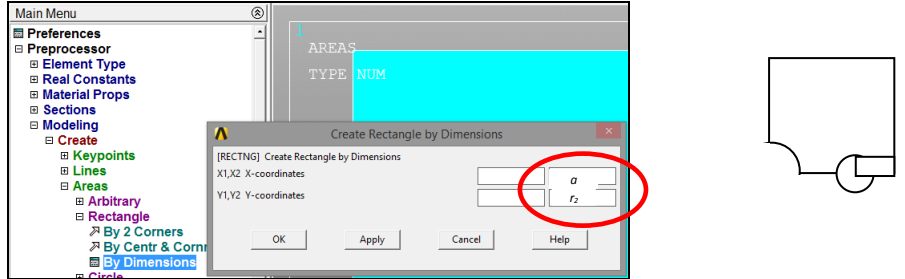

f) Add a circle and a rectangle together, and then subtract the resulting figure from the previously built area:

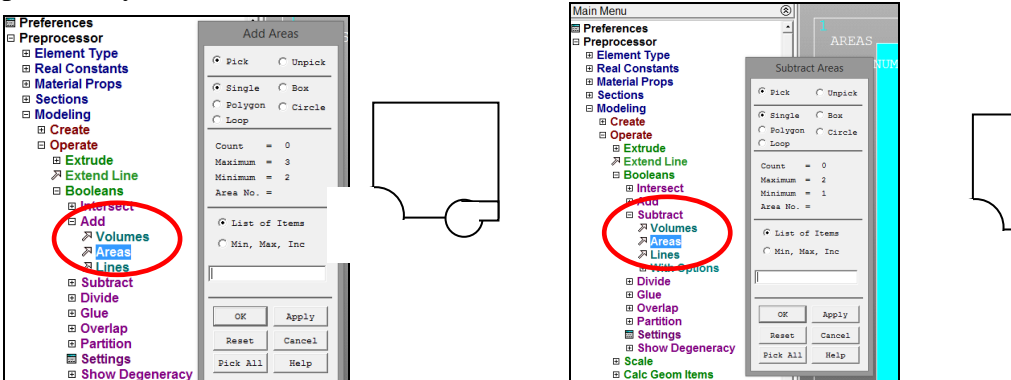

g) Draw the area lines:

<u>Chose the element type</u> (eight node PLANE183 or four node PLANE182) and plane stress behaviour (*Plane stress*):

ATTENTION: for Solid 182 choose "Enchanced strain"

| Main Menu  Preferences Preprocessor Element Type Add/Edit/Delets Switch Elem-Type Add DOF Remove DOFs Elem Tech Contu Real Constants Material Props Sections Modeling Meshing Checking Ctric | Element Types:<br>Defined Element Types:<br>NONE DEFINED<br>Library of Element<br>Add<br>Close<br>Element type refer | ment Types<br>Types<br>rence number<br>ок<br>Choosing elemer                                                                                                    | X<br>Structural Mass<br>Link<br>Beam<br>Mige<br>Sold<br>Shell<br>1<br>Cancel | Perad     4 node     182       B node     183       Deck 8 node     185       Concret 65     •       B node     183 |
|----------------------------------------------------------------------------------------------------|----------------------------------------------------------------------------------------------------|----------------------------------------------------------------------------------------------------|------------------------------------------------------------------------------|----------------------------------------------------------------------------------------------------|
| Main Menu  Preferences Preprocessor Element Type Mdd/Jdl/Jolete Switch Elem Typ Add DOF Remove DOFs Elem Tech Conti Real Constants Material Props Sections Modeling Meshing                  | Element Types<br>Defined Element Types:<br>Type 1 PLANE183<br>Add C.                                                 | PLANE183 element type option Options for PLANE183, Element Type Element shape K1 Element behavior K3 Element formulation K6 (NOTE: Mixed formulation is not ya OK | Ref. No. 1<br>Quadriater<br>Plane stress<br>Plane stress<br>Cancel           | al T                                                                                                    |

Setting element options

Define elastic isotropic model of the material by the two constants: Young modulus (*EX*) and Poisson ratio (*PRXY*):

| Preprocessor   |                                                            |          |
|----------------|------------------------------------------------------------|----------|
| Element Type   | Define Material Model Behavior                             | _ 🗆 🗙    |
| Real Constant  | Material Edit Favorite Help                                |          |
| Material Prop  | Material Models Defined — Material Models Available —      |          |
| Material Lib   | prary                                                      |          |
| Temperatu      | re Units                                                   | <b>_</b> |
| Electromag     | Units B Structural                                         |          |
| Material Mo    | idels) 🖉 Linear                                            |          |
| Convert Al     |                                                            |          |
| 🖬 Change Ma    | Linear Isotropic Properties for Material Number 1          |          |
| Bailure Cri    | Ortifiotropic     Anisotropic                              |          |
| Write to Fi    | Linear Isotropic Material Properties for Material Number 1 |          |
| Read from      | Density                                                    |          |
| Sections       | T1 [hermal Expansion                                       | -        |
| Modeling       | Tomperatures                                               |          |
| Meshing        |                                                            |          |
| Checking Ctr   | EX //e4                                                    |          |
| Numbering C    | PRXY                                                       |          |
| ଅ Archive Mod  |                                                            |          |
| Coupling / Ce  | Add Temperature Delete Temperature Graph                   |          |
| □ FLOTRAN Se   |                                                            |          |
| Multi-field Se | OK Cancel Help                                             |          |
| ehcola –       |                                                            |          |

Fig. 15. Defining material properties

Determination of discretization density:

In the example, we define division densities on successive outer lines of the analyzed area.

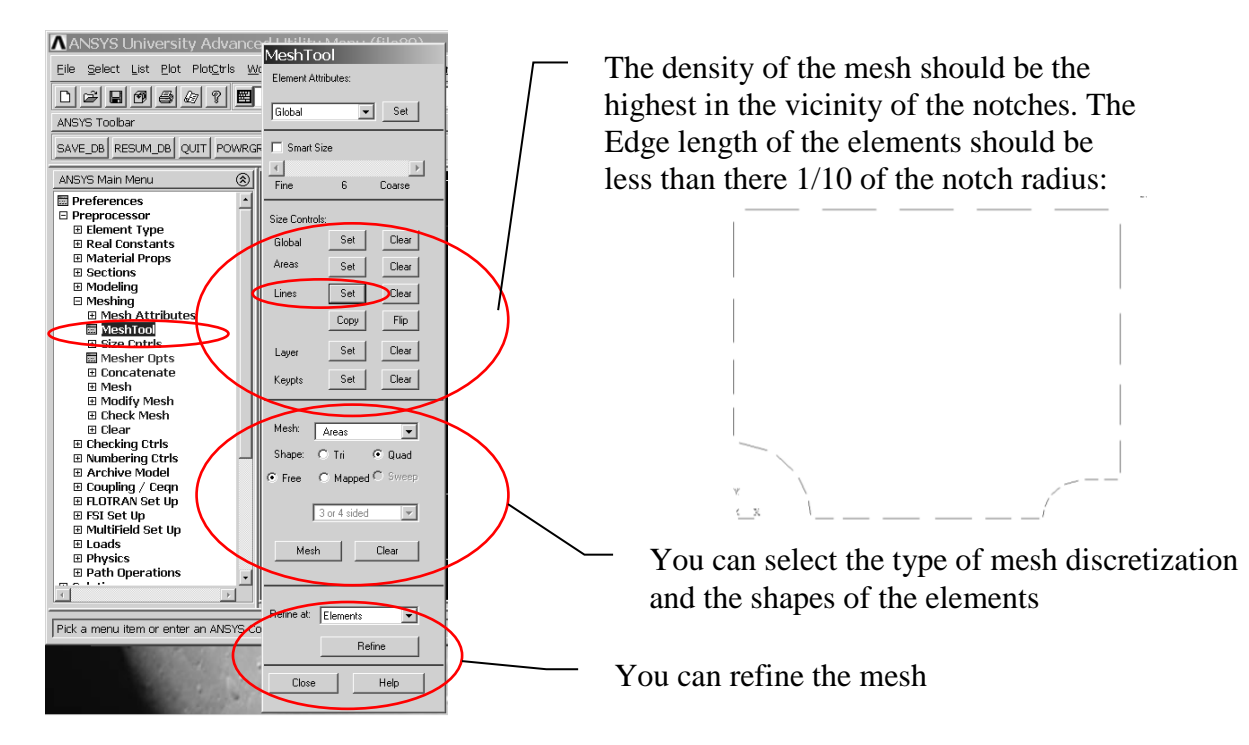

Fig. 2. Determining the parameters for controlling the mesh density

You can control the direction of density on the lines using *SPACE* parameter.

Podział na elementy skończone (np. free meshing).

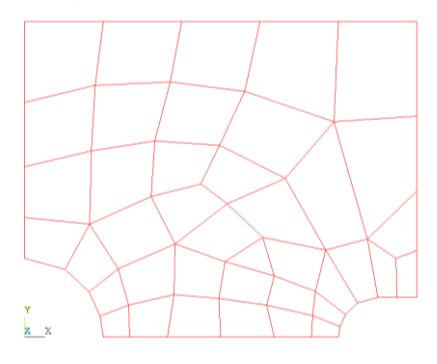

Fig. 4. Finite element mesh in the shield area

# 3.2. Solution – solver module

# Determination of the support conditions:

a) condition of symmetry on the line connecting the bottoms of the notches (*taking away the freedom of displacement in the y direction*),

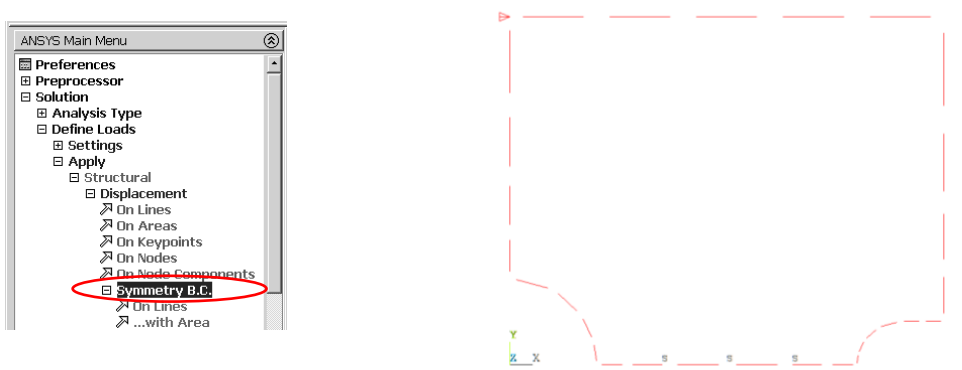

Fig. 5. Determination of symmetry conditions on lines

b) additionally, the possibility of displacement in the x direction of any selected node must be denied (you can enter this condition directly into a node or Keypoint).

<u>Apply the surface load</u> as negative pressure on line ED:

Fig. 6. Applying load at line

$$p = - P/(h+2*a)/\delta[MPa]$$

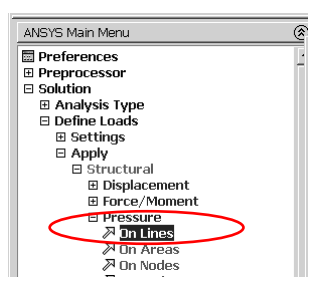

Starting calculations.

Before starting the calculation process, it is worth saving the database. This can be done with the SAVE command in the window ANSYS Toolbar (see p. 3.2.1). Run calculations with the command: *Solve* > *Current Ls.* 

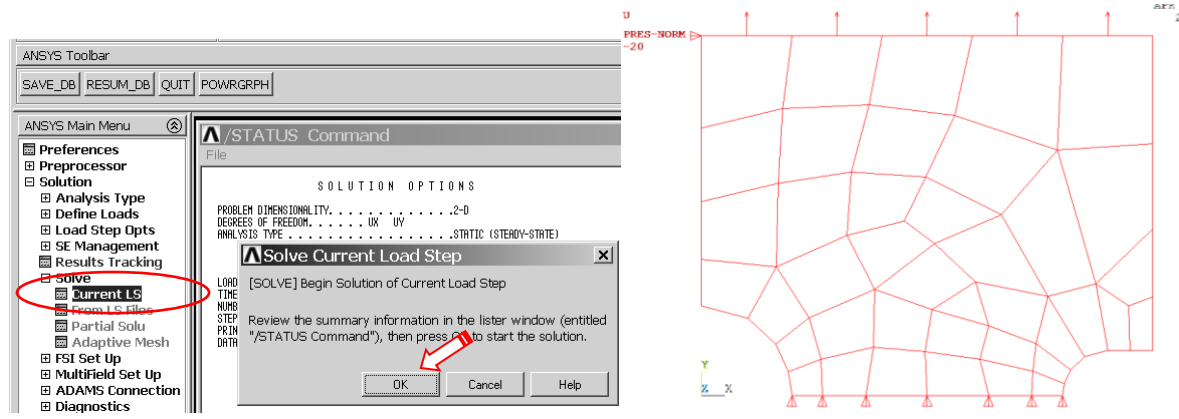

Rys. 7. Uruchomienie procesu rozwiązania

### 3.3. General postprocessor

Presentation of results in the form of contour maps.

a) Plot the stress distribution in Y direction (SY):

| ANSYS Main Menu    |                                      |                                   |         |
|--------------------|--------------------------------------|-----------------------------------|---------|
| Preferences        | Contour Nodal Solution Data          |                                   |         |
| Preprocessor       | [PLNSOL] Contour Nodal Solution Data |                                   |         |
| Solution           | Item.Comp Item to be contoured       | DOE solution                      | <b></b> |
| 🗆 General Postproc |                                      | Stress                            |         |
| 🔲 Data & File Opts |                                      | Strain-total Z-direction SZ       |         |
| Results Summary    |                                      | Strain-mech+thrm XY-shear SXY     |         |
|                    |                                      | Energy YZ-shear SYZ               | -       |
| 🗉 Failure Criteria |                                      | Strain ener dens                  |         |
| Plot Results       |                                      | Strain-elastic 🛛 🗹 Y-direction SY | >       |
| Deformed Shape     |                                      | · _ ,                             | · · · · |
| E Contour Plot     |                                      |                                   |         |
|                    | KUND Items to be plotted             |                                   |         |
| Element Solu       |                                      | Def shape only                    |         |
| Elem Table         |                                      |                                   |         |
| E LITE EIEITI KES  |                                      | 🗢 Det + undeformed                |         |

Fig. 8. Running the command to draw the SY component map of the state of stress

b) Show the plot of Von Mises stresses (von Mises SEQV).

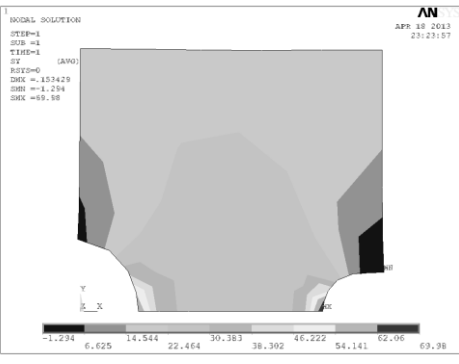

Fig. 9. Distribution of Von Mises stress

# Saving displayed plot to graphics file:

Each plot displayed in GUI Window can be copied to the graphics file

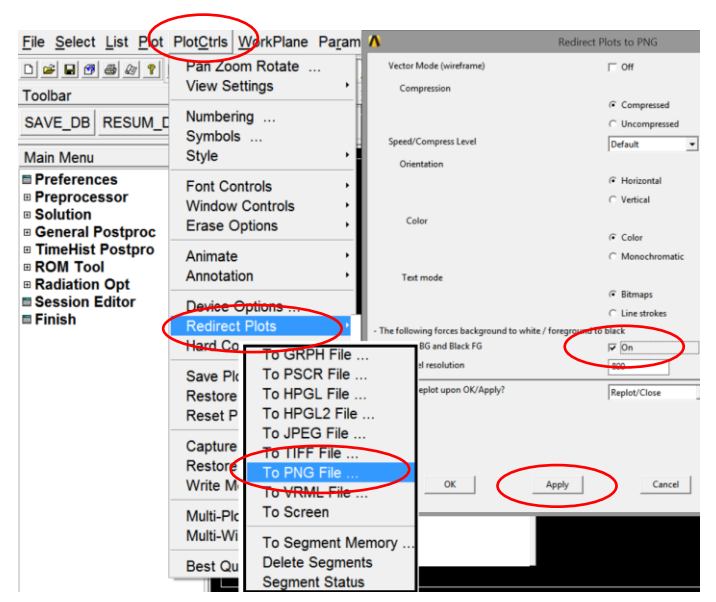

Fig. 10. Saving graphic files

<u>Diagrams are used to present stress</u> (components: SX, SY and SEQV) along the plane of symmetry:

a) Choose the path, where the argument s (distance) will be measured, by picking two nodes A i B):

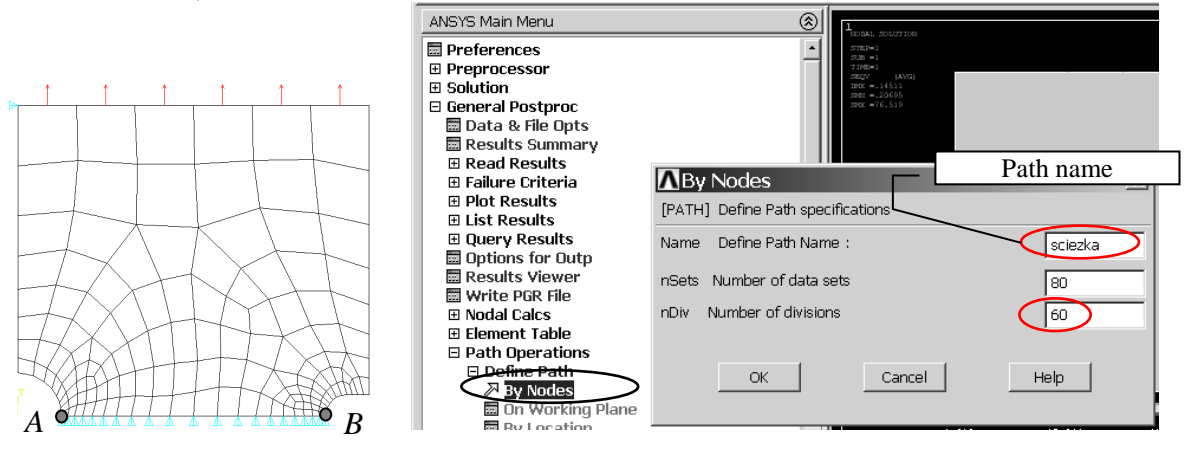

Fig 11. Defining path and path options

b) Choose needed function: SX(s), SY(s), SEQV(s). Each function can be named separately (*as User label for item*), but this field does not need to be filled:

| ANSYS Main Menu                      |                                       | A                           | Neve   |
|--------------------------------------|---------------------------------------|-----------------------------|--------|
| Preferences Preprocessor             | Map Result Items onto Path            | A                           | ×      |
| ⊞ Solution                           | [PDEF] Map Result Items onto Path     |                             |        |
| General Postproc<br>Data & File Opts | Lab User label for item               | sy                          |        |
| 🖩 Results Summary                    | Item,Comp Item to be mapped           | DOF solution                | n sx 🔳 |
| Read Results                         |                                       | Stress Y-directio           | n SY   |
| 🗉 Failure Criteria                   |                                       | Strain-total Z-directio     | n 52   |
| Plot Results                         |                                       | Energy XY-shear             | SXY    |
| 🗉 List Results                       |                                       | Strain-elastic YZ-shear     | SYZ 💌  |
| Query Results                        |                                       | Strain-thermal              |        |
| 🖬 Options for Outp                   |                                       | Strain-plastic 🗾 Y-directio | n SY   |
| Results Viewer     Write PGR File    | [AVPRIN] Eff NU for EOV strain        |                             |        |
| 🗉 Nodal Calcs                        |                                       | I                           |        |
|                                      | Average results across element        | Ves Yes                     |        |
| Path Operations<br>Define Path       | [/PBC] Show boundary condition symbol |                             |        |
| Delete Path                          | Show path on display                  | E No                        |        |
| Plot Paths                           | ,,                                    |                             |        |
| 📾 Recall Path                        |                                       |                             |        |
| Man onto Path                        |                                       |                             |        |

Fig. 12. Mapping stress function onto path

 c) Plotting the diagram of chosen functions. The scale of axes or lines colors can be changed in *Utility Menu (Plot Ctrls>Style>Graphs)*.

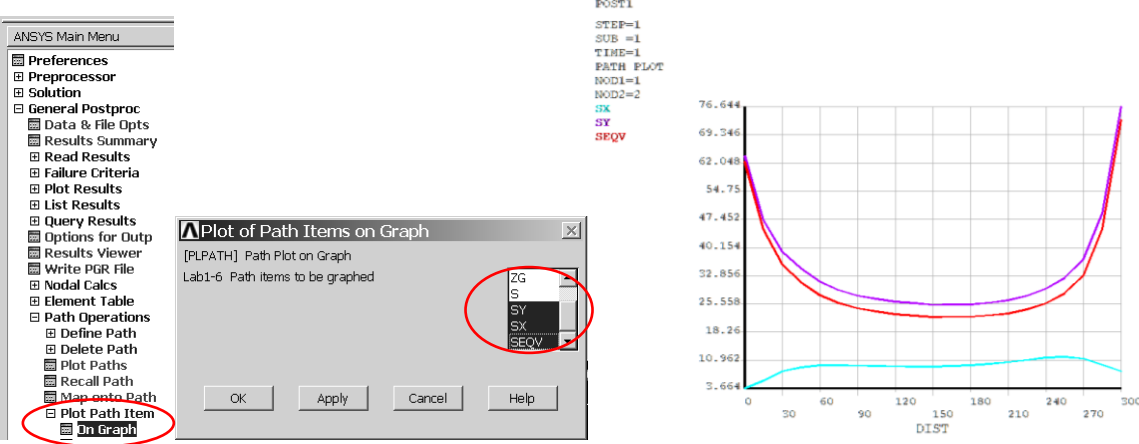

Fig. 13. Plotting path items on a graph

#### 4. INTERPRETATION OF THE RESULTS. TASKS TO BE DONE

Compare results for:

- a) Different mesh densities (discretisation influence):
- about 150 elements (Mesh 1),
- about 400 elements (Mesh 2),
- about 1500 elements (**Mesh 3**),
- b) Different elemen types (aproximation influence)
- 8 noded elements (*Plane 183*).
- 4 noded elements (Plane 182),

#### Put the results into a **Table**:

Number of nodes NN, number of elements NE,  $UY_{max}$ ,  $SY_{max}^{A}$ ,  $SY_{max}^{B}$ ,  $SX^{A}$ ,  $SX^{B}$ ,  $SEQV_{max}$ ,  $\alpha_{FEM}^{A}$ ,  $\alpha_{FEM}^{B}$ ,  $\alpha_{T}^{A}$ ,  $\alpha_{T}^{B}$ , where:

| $SY_{max}^{A}$ , $SY_{max}^{B}$ -               | Maximum normal stress in Y at point A and B,                                  |
|-------------------------------------------------|-------------------------------------------------------------------------------|
| $SX^A$ , $SX^B -$                               | Stress in X at point A and B,                                                 |
| $\alpha_{FE}^{A} = SY_{max}^{A} / \sigma_{M} -$ | stress concentration factor at the left notche (punkt A),                     |
| $\alpha_{FE}{}^B = SY_{max}{}^B / \sigma_M -$   | stress concentration factor at the right notche (punkt B),                    |
| $\sigma_M = P/(b-2a)/\delta$ –                  | Mean normal stress in the symmetry plane,                                     |
| $\alpha_T^A$ , $\alpha_T^B$ –                   | Theoretical values of stress concentration factors taken from the literature. |

Discuss the results.

Г

| Imię i Nazwisko:                                                                                                    |                                                                                                    |  |  |  |
|----------------------------------------------------------------------------------------------------|----------------------------------------------------------------------------------------------------|--|--|--|
| I =<br>N =                                                                                                    | (first personal parameter)<br>(second personal parameter)                                                     |  |  |  |
| $P = (100)$ $a = (10)$ $r_{1} = (10)$ $r_{2} = (50)$ $M = 800$ $h = 300 [$ $\delta = 1 [mr]$ $E = 7 \cdot 10^{4}$ $v = 0.32$ | D00 + I*100) = [N]<br>D0+N) = [mm]<br>D0+N) = [mm]<br>D+I) = [mm]<br>[mm]<br>m]<br>m]<br>(thickness)<br>[MPa] |  |  |  |

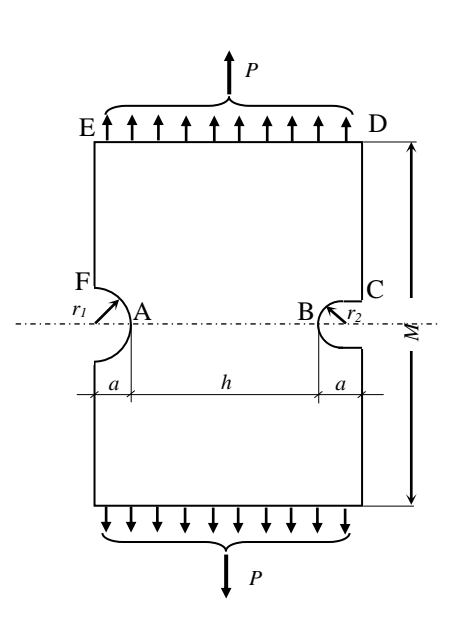

|                                    | 8 noded | elements (PLANE183)                                  |                                | 4 noded        | elements                                                                                                    | (PLANE182) |
|------------------------------------|---------|------------------------------------------------------|--------------------------------|----------------|----------------------------------------------------------------------------------------------------|------------|
|                                    | Mesh 1  | Mesh 2                                               | Mesh 3                         | Mesh 1         | Mesh 2                                                                                                    | Mesh 3     |
| No. of nodes                       |         |                                                      |                                |                |                                                                                                    |            |
| No. of elements                    |         |                                                      |                                |                |                                                                                                    |            |
| UY <sub>max</sub>                  |         |                                                      |                                |                |                                                                                                    |            |
| SY <sub>max</sub> <sup>A</sup>     |         |                                                      |                                |                |                                                                                                    |            |
| SY <sub>max</sub> <sup>B</sup>     |         |                                                      |                                |                |                                                                                                    |            |
| SX <sup>A</sup>                    |         |                                                      |                                |                |                                                                                                    |            |
| SX <sup>B</sup>                    |         |                                                      |                                |                |                                                                                                    |            |
| SEQV <sub>max</sub>                |         |                                                      |                                |                |                                                                                                    |            |
| α <sub>FE</sub> <sup>A</sup>       |         |                                                      |                                |                |                                                                                                    |            |
| α <sub>FE</sub> <sup>B</sup>       |         |                                                      |                                |                |                                                                                                    |            |
| $\sigma_M = P/(b-2a)/\delta=$      |         | Plots 1) FE mesh.<br>needed $\rightarrow$ 2) UY(x y) |                                | -              | Final report:<br>1) Introduction                                                                                                    |            |
| $\alpha_T^A =$                     |         | (should be archived                                  | 3) SY(x,y)<br>4) SX(x,y)       |                | <ol> <li>Assumptions for the modeling</li> <li>model description (solid model,<br/>mesh, boundary cond. and loads)</li> <li>Results</li> <li>Results in the Table</li> <li>Discursion</li> <li>Conclusion</li> </ol> |            |
| <i>α<sub>1</sub><sup>B</sup></i> = |         | during program<br>session)                           | 5) SEQV(x,y)<br>6) Graph:SY(s) | ,SX(s),SEQV(s) |                                                                                                    |            |

**Conclusion:** 

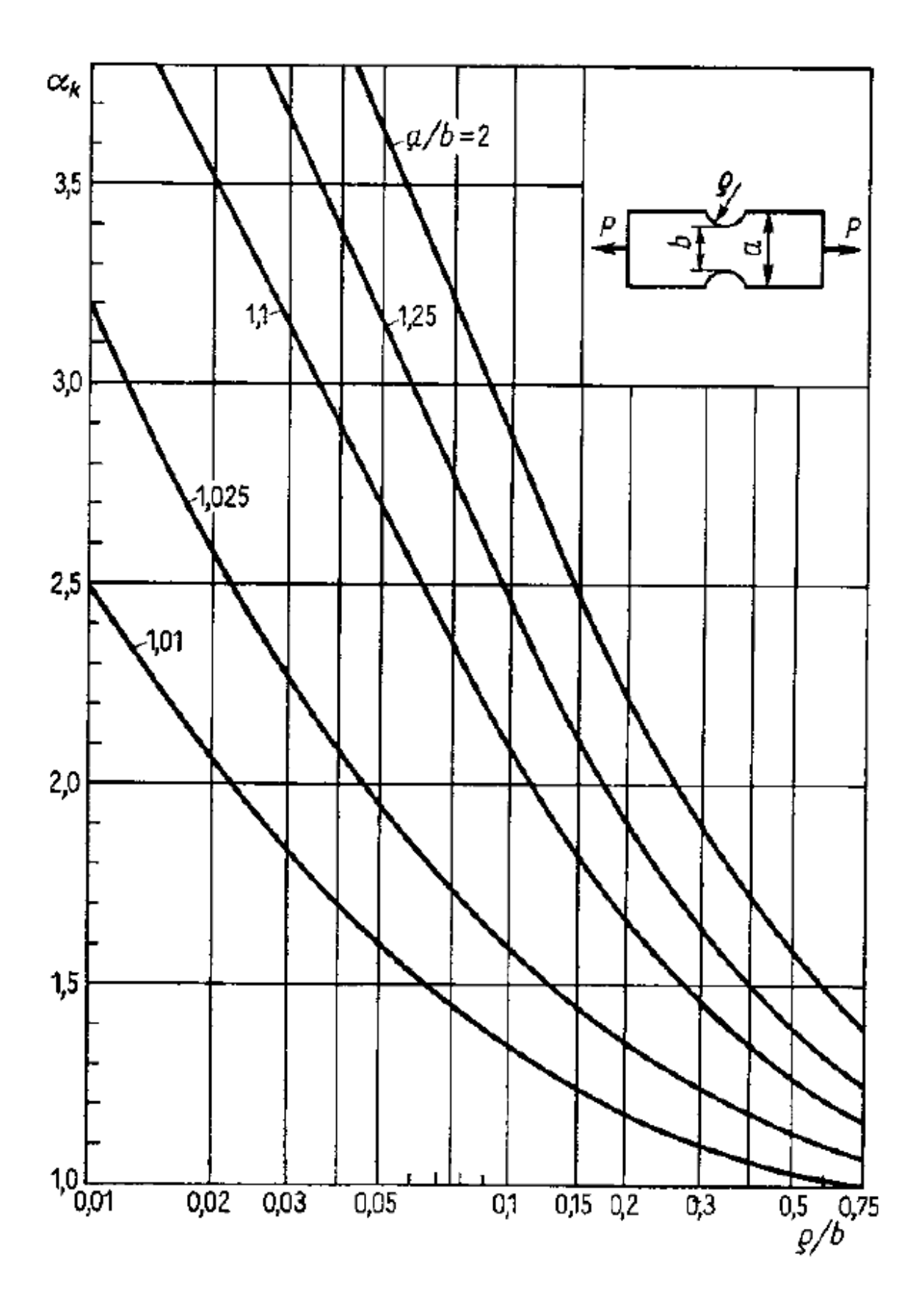